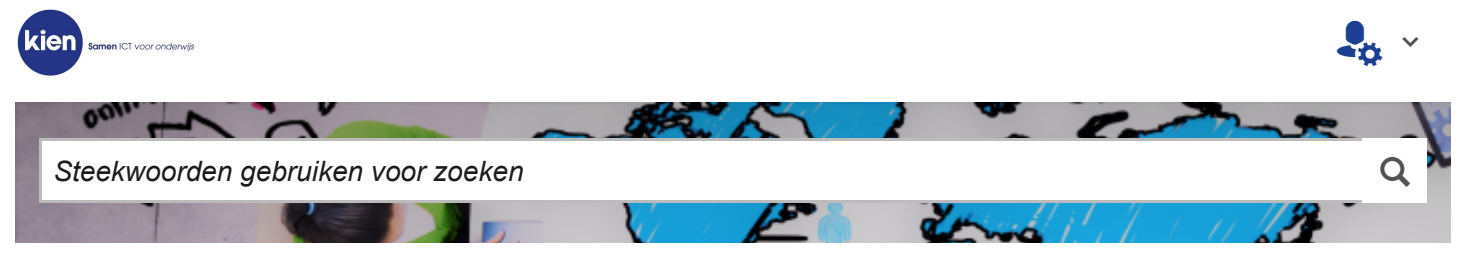

STARTPAGINA > EDUROAM: INSTALLATIE OP CHROMEBOOK

# Eduroam: installatie op Chromebook

KI 18 0300

Het kan zijn dat je Chromebook geen verbinding via het wifi-netwerk eduroam kan maken. Om er zeker van te zijn dat je een veilige verbinding maakt is het raadzaam altijd de eduroam-installer voor het configureren van de verbinding met eduroam te gebruiken.

Hier kun je lezen waar je de installer vindt en hoe je de installatie kunt uitvoeren.

### Internetverbinding maken

Je kunt op twee manieren naar de site gaan om de configuratietool te downloaden:

*1.* Gebruik het mobiele netwerk van je smartphone om deze als hotspot voor je Chromebook te gebruiken. Hiervoor moet je de smartphone met een USB-kabel aansluiten op de Chromebook.

2. Gebruik een andere computer of smartphone om de juiste installer te downloaden en zet het bestand over via een USB-kabel, met een USB-stick of eventueel via Bluetooth.

*Tip: Je kunt de installer ook op een plek waar je wel internetverbinding hebt downloaden en de installatie uitvoeren wanneer je op school bent en verbinding met eduroam wilt maken.* 

## Naar de download-website

• Ga naar de website https://cat.eduroam.org/

• Klik in het welkomstscherm op Click here to download your eduroam® installer.

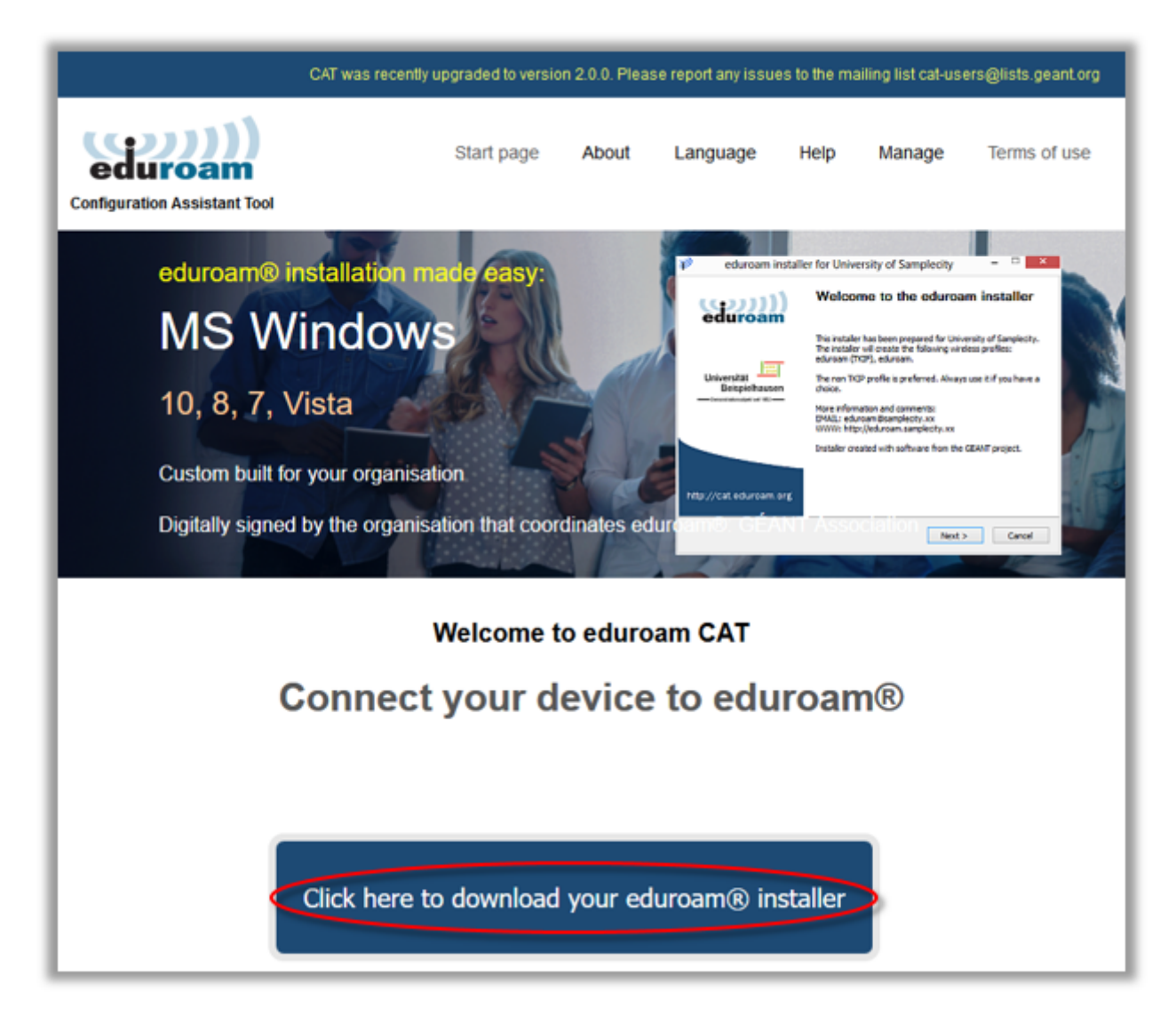

- Er verschijnt nu een lijst van organisaties die aangesloten zijn bij eduroam. Kies Kien ICT.
- Je kunt zo nodig gebruik maken van het zoekveld onderaan om te zoeken.

| Organisation<br>Select your organisation                     | ×             |
|--------------------------------------------------------------|---------------|
| Kien ICT                                                     | kien          |
| Hind                                                         |               |
| <ul> <li>Help, my organisation is not on the list</li> </ul> |               |
| O Locate me more accurately using HTML5 Geo-Location         |               |
| Show organisations in Netherlands whow all countries         | ice @ UNINETT |

### Besturingssysteem selecteren

• In de pagina die nu verschijnt kun je eventueel een andere organisatie kiezen met **select another**.

|                                                                                                    | CAT was recent             | ly upgraded to vers | ion 2.0.0. Please m | port any issues | to the mailing list ca | l-users@lists.geant.org             |
|----------------------------------------------------------------------------------------------------|----------------------------|---------------------|---------------------|-----------------|------------------------|-------------------------------------|
| Configuration Assistant Tool                                                                                                    | Start page                 | About               | Language            | Help            | Manage                 | Terms of use                        |
| Kien ICT                                                                                                    |                            |                     |                     |                 |                        | select another                      |
| If you encounter problems, then you can obtain direct assistance from your org<br>WWW: https://topdesk.kienict.nl<br>email: helpdesk@kienict.nl<br>tel: +31886572080<br>Download your eduroam® installer<br>MS Windows 10<br>Choose another installer to download | ganisation at:             |                     |                     |                 | (                      | kien                                |
| eduroam CAT - Release <u>CAT-2.0-beta2</u> © 2011-2018 DANTE Ltd. and GÉANT<br>on behalf of the GN3, GN3+, GN4-1 and GN4-2 consortia; and others <u>Full Copyright and</u><br>Licenses                                                                            | eduroam® Privacy<br>Notice | GEANT               | C Euro              | pean Commissio  | on Communications      | Networks, Content and<br>Technology |

• Onder 'Download your eduroam installer' zie je het besturingssysteem van het apparaat waarop je de pagina geopend hebt. Als dit het juiste is, klik je erop.

• Als dit <u>niet</u> het gewenste besturingssysteem is waarvoor je de eduroam installer wilt downloaden, klik dan linksonder op **Choose another installer to download**. Er verschijnt dan een lijst van alle besturingssystemen waarvoor een installer beschikbaar is.

• Klik in de lijst op het installatiebestand dat je wilt downloaden.

| Choose anot  | ther installer to download             |    |  |  |
|--------------|----------------------------------------|----|--|--|
|              | MS Windows 10                          | i  |  |  |
| 2            | MS Windows 8, 8.1                      | i. |  |  |
|              | MS Windows 7                           |    |  |  |
|              | MS Windows Vista                       | i  |  |  |
|              | Apple macOS Mojave                     | i  |  |  |
|              | Apple macOS High Sierra                |    |  |  |
|              | Apple macOS Sierra                     |    |  |  |
|              | Apple OS X El Capitan                  | i  |  |  |
| ć.           | Apple OS X Yosemite                    | i  |  |  |
|              | Apple OS X Mavericks                   | i  |  |  |
|              | Apple OS X Mountain Lion               | i  |  |  |
|              | Apple OS X Lion                        | i  |  |  |
|              | Apple iOS mobile devices               | i  |  |  |
|              | Apple iOS mobile devices (iOS 5 and 6) | i  |  |  |
| <u>A</u>     |                                        |    |  |  |
| - 422        | Linux                                  | 1  |  |  |
|              |                                        |    |  |  |
| $\mathbf{O}$ | Chrome OS                              | i  |  |  |
|              | Android 9.0 Pie                        | i  |  |  |
|              | Android 8.0 Oreo                       | i  |  |  |
|              | Android 7.0 Nougat                     | i  |  |  |
| <b>f</b>     | Android 6.0 Marshmallow                | i  |  |  |
|              | Android 5.0 Lollipop                   | i  |  |  |
|              | Android 4.4 KitKat                     | i  |  |  |
|              | Android 4.3                            | i  |  |  |
|              |                                        |    |  |  |
| <eap></eap>  | EAP config                             | i  |  |  |
|              |                                        |    |  |  |

• Nadat je op het linkje voor je besturingssysteem hebt geklikt verschijnt de volgende pagina. Als de download niet gestart is kun je op **link** klikken:

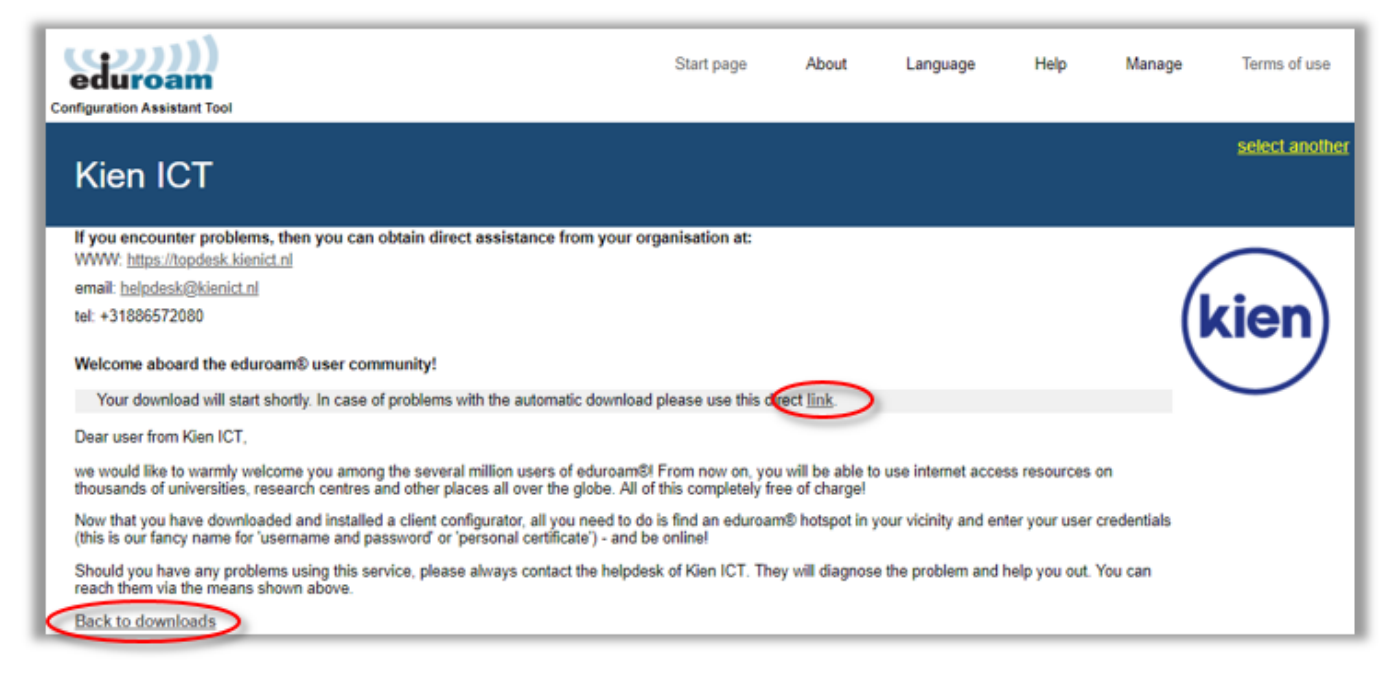

- Linksonder kun je op **Back to downloads** klikken als je een andere installer wilt downloaden.
- Klik op Chrome OS.

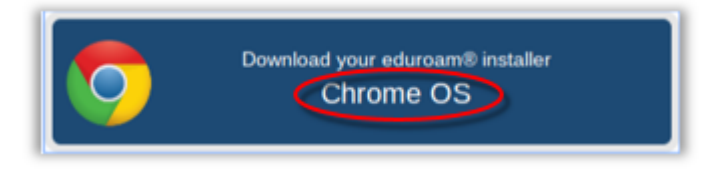

• Het onc-bestand wordt gedownload en in de download-map geplaatst. Mocht dit niet gebeuren, klik dan op **link**.

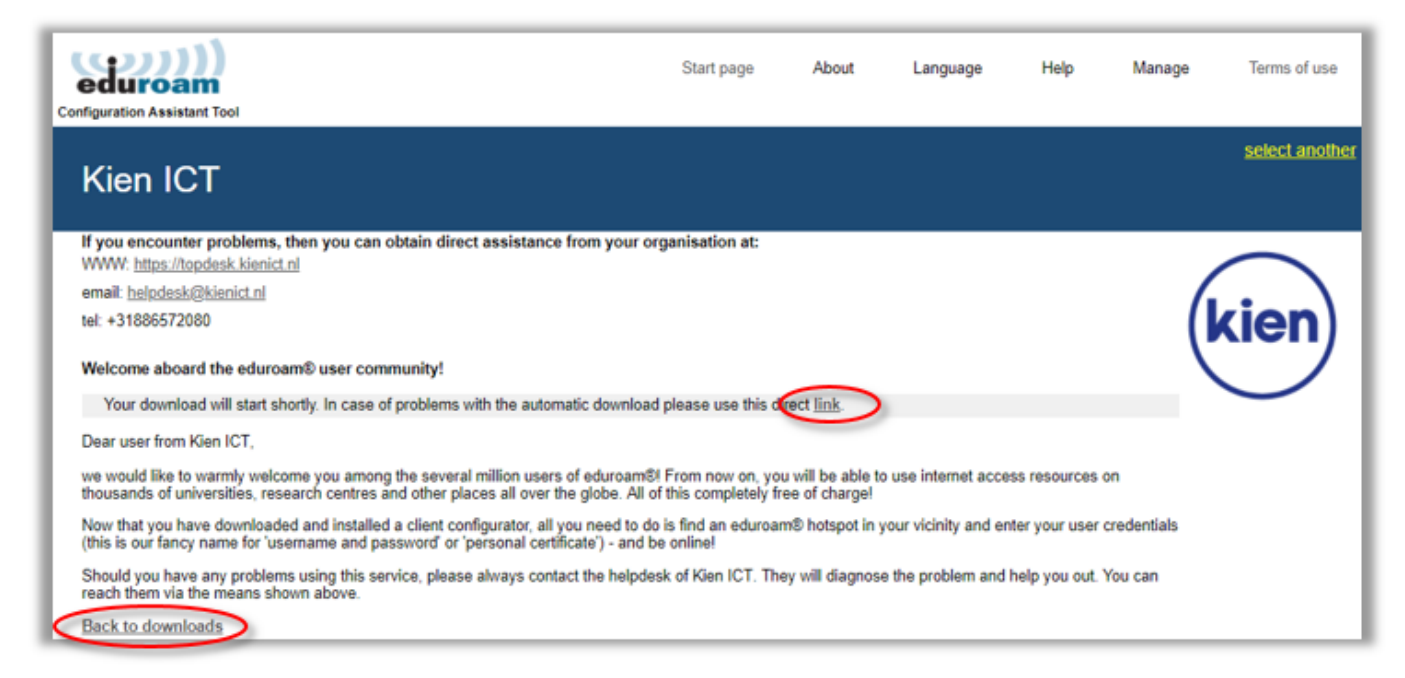

- Je kunt op **Back to downloads** klikken om naar het overzicht terug te gaan.
- Nadat het ONC-bestand is gedownload ga je in de internetbrowser naar chrome://net-internals/#chromeos.

chrome://net-internals/#chromeos

• Klik bij 'Import ONC file' op Choose File.

| ← → C S Chrome   chrome://net-internals/#chromeos                                                                                                    |                                                                                                    |  |  |
|----------------------------------------------------------------------------------------------------|----------------------------------------------------------------------------------------------------|--|--|
| capturing events (1405)                                                                                                    |                                                                                                    |  |  |
| Capture<br>Import<br>Proxy<br>Events<br>Timeline<br>DNS<br>Sockets<br>Alt-Svc<br>HTTP/2<br>QUIC<br>Reporting<br>Cache<br>Modules<br>Domain Security Policy<br>Bandwidth<br>Prerender<br><b>ChromeOS</b> | Import ONC File Choose File No file chosen Store Logs Store Debug Logs Metwork Debugging Wi-Fi Ethernet Cellular WiMAX None |  |  |

#### 30-8-2021

#### Selfserviceportal - Eduroam: installatie op Chromebook

• Selecteer net bestand eduroam-chromeos-kien\_ici.onc dat je nebt gedownload en klik op Upenen.

| Selecteer een bestand om te openen |                                            |         |                |                 |        | ×   |
|------------------------------------|--------------------------------------------|---------|----------------|-----------------|--------|-----|
| Mijn bestanden > Download          | 5                                          |         |                | ۹ 🚥             | ĄŻ     |     |
| () Recent                          | Naam                                       | Grootte | Туре           | Bijgewerkt op 👻 |        |     |
| ✓ □ Mijn bestanden                 | Screenshot 2018-10-15 at 11.07.47.png      | 20 KB   | PNG-afbeelding | Vandaag 11:07   |        |     |
| 👲 Downloads                        | Screenshot 2018-10-15 at 11.07.16.png      | 48 KB   | PNG-afbeelding | Vandaag 11:07   |        |     |
|                                    | mals Screenshot 2018-10-15 at 11.06.50.png | 3 KB    | PNG-afbeelding | Vandaag 11:06   |        |     |
|                                    | Screenshot 2018-10-15 at 11.04.10.png      | 47 KB   | PNG-afbeelding | Vandaag 11:04   |        |     |
|                                    | Screenshot 2018-10-15 at 11.03.25.png      | 21 KB   | PNG-afbeelding | Vandaag 11:03   |        |     |
|                                    | Screenshot 2018-10-15 at 11.02.49.png      | 73 KB   | PNG-afbeelding | Vandaag 11:02   |        |     |
|                                    | eduroam-chromeos-Kien_ICT.onc              | 5 KB    | ONC-bestand    | Vandaag 11:02   |        |     |
|                                    | Screenshot 2018-10-15 at 11.02.01.png      | 26 KB   | PNG-afbeelding | Vandaag 11:02   |        |     |
|                                    | Screenshot 2018-10-15 at 11.01.23.png      | 77 KB   | PNG-afbeelding | Vandaag 11:01   |        |     |
|                                    |                                            |         |                |                 |        |     |
|                                    |                                            |         |                |                 |        |     |
|                                    |                                            |         |                |                 |        |     |
|                                    |                                            |         |                | OPENEN          | ANNULE | REN |

• Nadat je het ONC-bestand hebt geïmporteerd krijg je de melding 'ONC file successfully parsed' te zien en kun je verbinding maken met eduroam.

| XpressConnect by Cloud x     Chrome://net-internals/# x             |  |  |  |
|---------------------------------------------------------------------|--|--|--|
| ← → C C chrome://net-internals/#chromeos                            |  |  |  |
| ChromeOS  capturing events (25927)                                  |  |  |  |
| Import ONC file                                                     |  |  |  |
| Choose File No file chosen                                          |  |  |  |
| ONC file successfully parsed                                        |  |  |  |
| Store Logs                                                          |  |  |  |
| Store Debug Logs                                                    |  |  |  |
| Network Debugging                                                   |  |  |  |
| Select interface for debugging<br>Wi-Fi Ethemet Cellular WiMAX None |  |  |  |
|                                                                     |  |  |  |

<u>Let op</u>: als je je wachtwoord wijzigt, dan verandert dit niet automatisch op je mobiele apparaat. Je kunt het beste eerst de installer opnieuw downloaden. Daarna kun je het eduroam-netwerk laten vergeten en met de installer de verbinding opnieuw configureren.

Was deze informatie nuttig voor u?

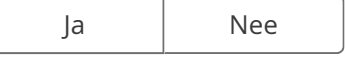

Feedback op kennisitem:

https://support.kienict.nl/tas/public/ssp/content/detail/knowledgeitem?unid=32c82d1ade6443ee9e5d782602eea4d8

Opmerking toevoegen

Feedback versturen